# Guía rápida

#### Contenido del paquete

Grabador digital

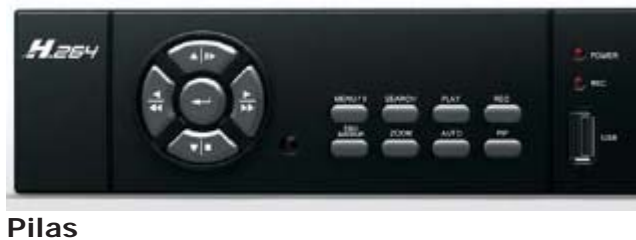

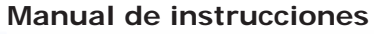

Manual Mando a distancia

2-0-

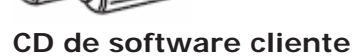

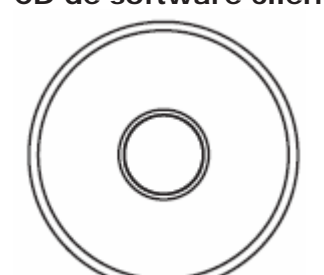

Alimentador

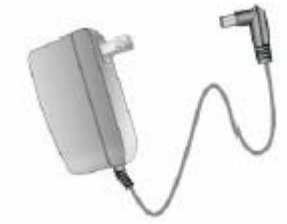

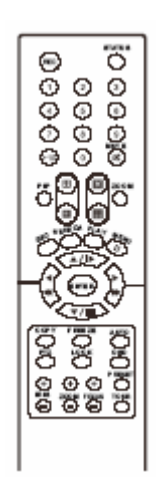

http://www.canariascci.com

## Controles del panel frontal del grabador

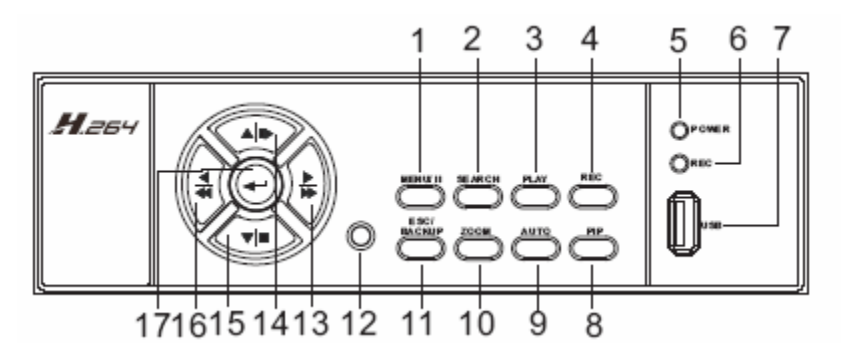

| Elemento                      | Descripción                                 |
|-------------------------------|---------------------------------------------|
| 1 MENU PAUSE                  | Para acceder al modo de menú. Utilice los   |
|                               | botones de flecha hacia arriba/abajo para   |
|                               | desplazarse por la pantalla de los menús.   |
|                               | Pulse para detener (pausa) la               |
|                               | reproducción.                               |
| 2 SEARCH                      | Para acceder a la pantalla de búsqueda.     |
|                               | Utilice los botones de flecha hacia         |
|                               | arriba/abajo para desplazarse por la        |
|                               | pantalla de los menús. Pulse ENTER para     |
|                               | acceder a la opción seleccionada.           |
| 3 PLAY                        | Para iniciar la reproducción.               |
| 4 REC                         | Para iniciar/parar la grabación.            |
| 5 LED –POWER                  | Indicador de encendido del grabador,        |
| 6 LED – REC                   | Indicador de estado de grabación del        |
|                               | grabador.                                   |
| 7 USB 2.0                     | Puerto USB que puede utilizarse para        |
|                               | conectar un pen drive USB                   |
| 8 PIP                         | Para activar el modo de pantalla en         |
|                               | pantalla. Utilice los botones de flecha     |
|                               | hacia arriba/abajo para desplazarse por la  |
|                               | pantalla de los menús. Pulse ENTER para     |
|                               | acceder a la opción seleccionada.           |
| 9 AUTO                        | Para activar el modo automático para        |
|                               | saltar canales. Pulse ENTER para cambiar    |
|                               | los canales.                                |
| 10 ZOOM                       | Para activar/desactivar la visualización de |
|                               | pantalla doble. Pulse ENTER para            |
|                               | cambiar los canales.                        |
| 11 ESC/BACKUP                 | Para salir de varias funciones y menús.     |
|                               | Para acceder al menú de copia de            |
|                               | seguridad.                                  |
| 12 SENSOR DE INFRARROJOS      | Sensor para el mando a distancia            |
| T3 BUTON DE AVANCE            | Boton para desplazarse hacia la derecha.    |
| RAPIDO/DESPLAZAMIENTO DERECHA | Para campiar la velocidad de                |
|                               | reproduccion: 2x, 4x, 8x, 16x, 32x, 64x-    |
| 14 BUTON DE AVANCE            | Boton para desplazarse hacia arriba. Para   |
| RAPIDO/DESPLAZAMIENTO ARRIBA  | campiar la velocidad de reproducción:       |
|                               | 1/2 , 1/4 , 1/8 , 1/16 .                    |

| 15 BOTÓN DE PARADA/DESPLAZAMIENTO<br>ABAJO               | Botón para desplazarse hacia abajo. Para detener la reproducción.          |
|----------------------------------------------------------|----------------------------------------------------------------------------|
|                                                          |                                                                            |
| 16 BOTÓN DE RETROCESO<br>RÁPIDO/DESPLAZAMIENTO IZQUIERDA | Botón para desplazarse hacia la izquierda.<br>Para cambiar la velocidad de |
|                                                          | reproducción: 2x, 4x, 8x, 16x, 32x, 64x-                                   |
| 17 ENTER/MODE                                            | Para cambiar entre modo de pantalla<br>completa y pantalla quad.           |

## Controles del panel trasero

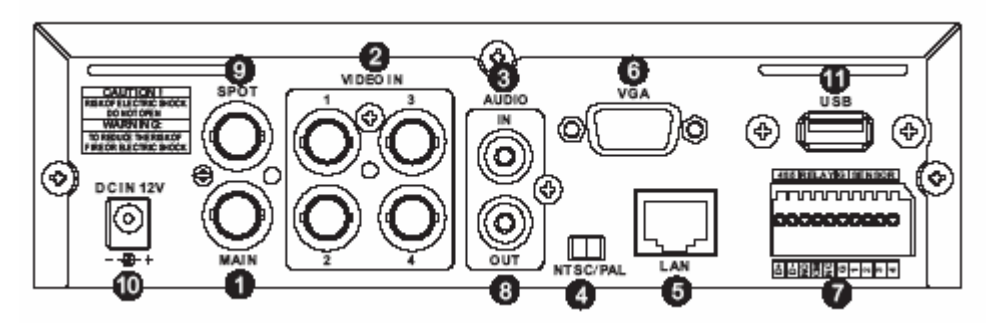

| Elemento       | Descripción                                |
|----------------|--------------------------------------------|
| 1 MONITOR      | Puerto BNC para el monitor principal       |
| 2 VIDEO IN     | Puertos BNC para las cámaras (4 en total)  |
| 3 AUDIO IN     | Puerto de entrada RCA para una señal de    |
|                | audio                                      |
| 4 NTSC/PAL     | Selector entre modo NTSC/PAL               |
| 5 LAN          | Puerto de red                              |
| 6 VGA          | Puerto de salida para el monitor VGA       |
| 7 I/O externa  | Puerto de entrada/salida externa (vea      |
|                | definición de pines)                       |
|                | A BICOMI 1234<br>NO NC                     |
| 8 AUDIO OUT    | Puerta de salida RCA para una señal de     |
|                | audio                                      |
| 9 SPOT MONITOR | Puerto BNC para mostrar la imagen a        |
|                | pantalla completa de todas las cámaras     |
|                | instaladas de forma secuencial.            |
| 10 DC 12 V     | Clavija para la entrada de alimentación de |
|                | 12 V                                       |
| 11 USB         | Puerto USB (sólo para el uso de un ratón)  |

#### Control mediante ratón

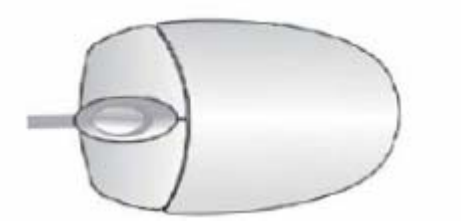

| En modo de menús                      |                                         |
|---------------------------------------|-----------------------------------------|
| Para acceder a los menús de           | Clic con botón derecho                  |
| configuración                         |                                         |
| Seleccionar/entrar                    | Clic con botón izquierdo                |
| Volver a la página anterior           | Clic con el botón derecho               |
| En modo de visionado en vivo          |                                         |
| Visualización de un canal             | Mueva el cursor al canal deseado y haga |
|                                       | doble clic con el botón izquierdo       |
| Cambio de visualización de un canal a | Doble clic con botón izquierdo          |
| varios canales                        |                                         |

### Descripción del mando a distancia

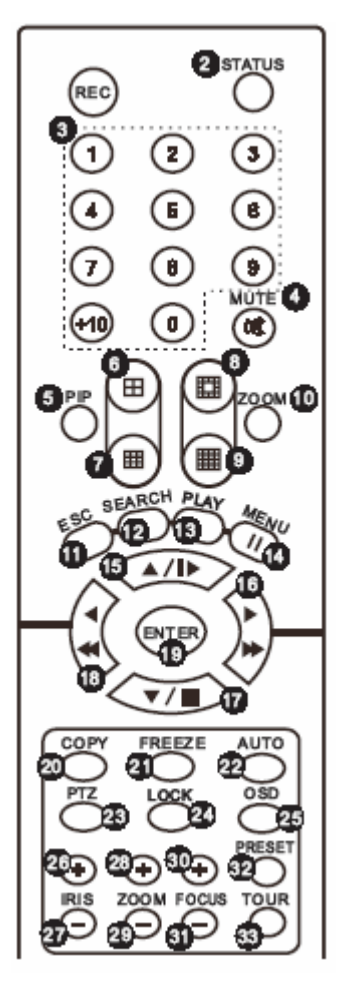

| Elemento             | Descripción                                 |
|----------------------|---------------------------------------------|
| 1 REC                | Iniciar/parar la grabación                  |
| 2 STATUS             | Mostrar estado                              |
| 3 BOTONES DE CÁMARA  | Selección de cámara/ botones numéricos.     |
|                      | Pulse el botón [+10] para seleccionar los   |
|                      | canales superiores a 10 (para grabadores    |
|                      | de 16 canales)                              |
| 4 SILENCIAR          | Para silenciar el audio del canal de vídeo  |
|                      | con audio                                   |
| 5 PIP                | Para activar el modo de pantalla en         |
|                      | pantalla. Utilice los botones de flecha     |
|                      | hacia arriba/abajo para desplazarse por la  |
|                      | pantalla de los menús. Pulse ENTER para     |
|                      | acceder a la opción seleccionada.           |
| 6                    | Para cambiar al modo de visualización       |
|                      | QUAD                                        |
| 7                    | Para cambiar al modo de visualización de    |
|                      | 9 canales (no disponible para el grabador   |
|                      | de 4 canales)                               |
| 8                    | Para campiar al modo de visualización de    |
|                      | 13 canales (no disponible para el           |
|                      | grabador de 4 – 8 canales)                  |
| 0                    | Para campiar al modo de Visualización de    |
| /                    | 16 canales (no disponible para el           |
| 10.70014             | grabador de 4 – 8 canales)                  |
|                      | Para activar/desactivar la visualización de |
|                      | pantalla doble. Puise ENTER para            |
| 11 ESC               | Callibiar los callales.                     |
|                      | Boton para salin de opciones y menus        |
| 12 SEARCH (BUSQUEDA) | Litilice los botones de flecha bacia        |
|                      | arriba/abaio para desplazarse por la        |
|                      | pantalla de los menús. Pulse ENTER para     |
|                      | acceder a la opción seleccionada.           |
| 13 PLAY (REPRODUCIR) | Para iniciar la reproducción.               |
|                      | Para activar/desactivar el menú v detener   |
|                      | (pausa) la reproducción.                    |
|                      | Botón para desplazarse hacia la derecha.    |
| 15 🔺 / 📭             | Para cambiar la velocidad de                |
|                      | reproducción: 2x, 4x, 8x, 16x, 32x, 64x-    |
|                      | Botón para desplazarse hacia arriba. Para   |
| 16                   | cambiar la velocidad de reproducción:       |
|                      | 1/2,1/4,1/8,1/16.                           |
|                      | Botón para desplazarse hacia abajo. Para    |
|                      | detener la reproducción.                    |
| 18                   | Botón para desplazarse hacia la izquierda.  |
|                      | Para cambiar la velocidad de                |
|                      | reproducción: 2x, 4x, 8x, 16x, 32x, 64x-    |
| 19 ENTER             | Para acceder y confirmar selección.         |
| 20 COPY (COPIAR)     | Para acceder al menú de copia.              |
| 21 FREEZE (CONGELAR) | Para activar/desactivar la función de       |
|                      | pantalla congelada.                         |

| 22 AUTO               | Para activar/desactivar el modo de        |
|-----------------------|-------------------------------------------|
|                       | secuencia automática.                     |
| 23 PTZ                | Para iniciar/parar el control de cámaras  |
|                       | PTZ                                       |
| 24 LOCK (BLOQUEO)     | Para activar la función de teclado        |
| 25 OSD                | Para mostrar/ocultar el menú en pantalla. |
| 26 IRIS +             | Abrir IRIS de la cámara PTZ.              |
| 27 IRIS -             | Cerrar IRIS de la cámara PTZ.             |
| 28 ZOOM +             | Hacer zoom + (acercar) la imagen de la    |
|                       | cámara PTZ.                               |
| 29 ZOOM -             | Hacer zoom - (alejar) la imagen de la     |
|                       | cámara PTZ.                               |
| 30 FOCUS +            | Hacer focus + (enfocar cerca) la imagen   |
|                       | de la cámara PTZ.                         |
| 31 FOCUS -            | Hacer focus - (enfocar cerca) la imagen   |
|                       | de la cámara PTZ.                         |
| 32 PRESET (POSICIONES | Pulse este botón junto con 2 botones      |
| PREDETERMINADAS)      | numéricos para guardar la ubicación       |
|                       | actual de la lente como posición          |
|                       | predeterminada. Pulse PLAY + el botón     |
|                       | numérico para mover la lente a la         |
|                       | posición predeterminada.                  |
| 33 TOUR               | Para activar la función de TOUR entre las |
|                       | posiciones predeterminadas.               |